| 1 ID/パスワード変更プ                                               | 了法 URL:https://t-ems.jp/users/login 器器                                                                                                    |
|-------------------------------------------------------------|----------------------------------------------------------------------------------------------------|
|                                                             | <ol> <li>供給開始のお知らせにある<br/>WE B 明細 I D、WE B 明細パスワードを入力</li> <li>ログインID</li> <li>パスワード</li> <li>パスワード</li> <li>パスワード</li> <li>ログイン</li> </ol> |
|                                                             | ×                                                                                                    |
| こカワシヨウジ<br>(力)                                              |                                                                                                    |
| <ul> <li>■ TOP</li> <li>津 料金確認</li> <li>▲ 登録情報確認</li> </ul> | 登録情報確認                                                                                                    |
|                                                             | 登録情報を確認・変更する<br>ログインID(メールアドレス)を登録してください。                                                                                                   |
|                                                             | 登録内容     ③ ご自身のメールアドレスを入力       **は必須項目です     ログインID (メ<br>ールアドレス)       **     ● 確認を押す       *     ● 確認を押す                                 |

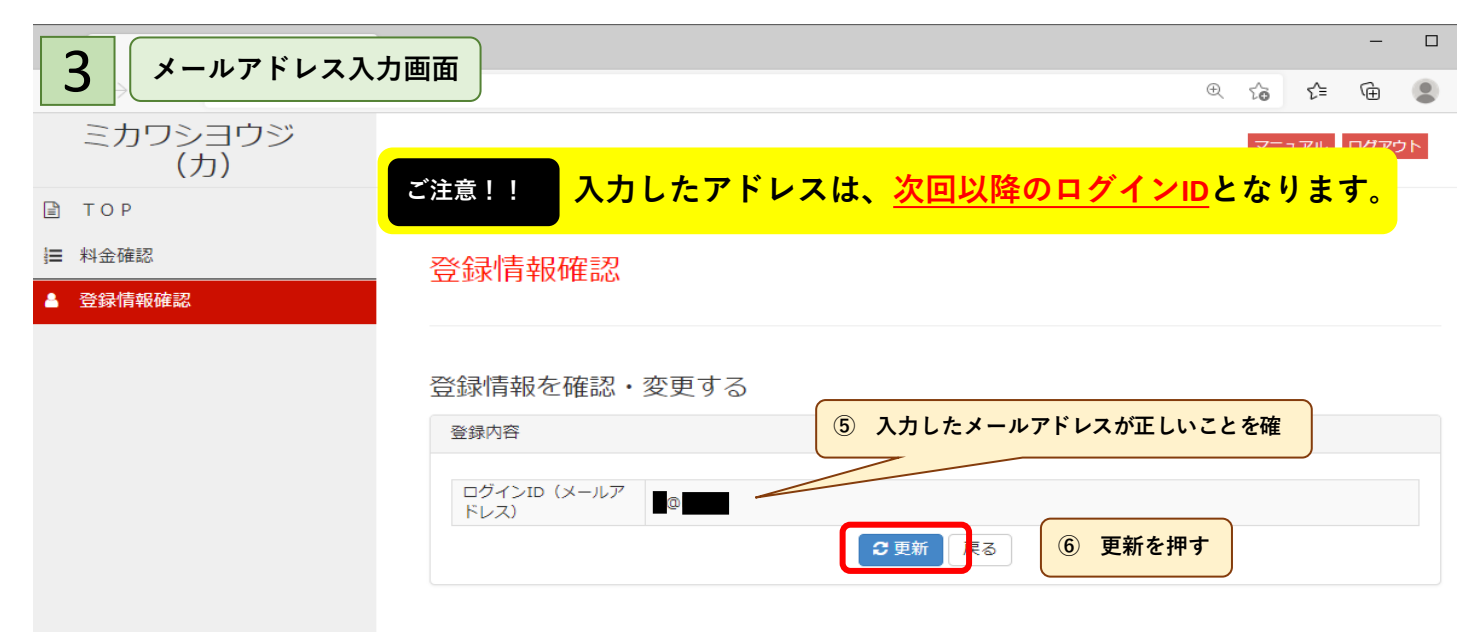

| <ul> <li>4 C ∴ https://t-ems.jp</li> <li>ミカワシヨウジ<br/>(カ)</li> <li>○ TOP</li> <li>単 料金確認</li> </ul> | <b>▽</b> ∡ペー>ѷ                                                                                                    | ⑦ ページが変わり 登録/更新されたと表示                    | Ð         | ঠি<br>ব=:  | ל≡<br>171               | רש<br>בילדם | ני<br>אל | •••      |
|----------------------------------------------------------------------------------------------------|----------------------------------------------------------------------------------------------------|------------------------------------------|-----------|------------|-------------------------|-------------|----------|----------|
| <ul> <li>ミカワシヨウジ<br/>(力)</li> <li>I TOP</li> <li>単 料金確認</li> </ul>                                 | マイペーミン                                                                                                    | ⑦ ページが変わり 登録/更新されたと表示                    |           | マニ:        | ュアル                     | ログア         | לל       | <b>^</b> |
| <ul> <li>➡ TOP</li> <li>↓ 料金確認</li> </ul>                                                          | マイペーミン                                                                                                    | ⑦ ページが変わり 登録/更新されたと表示                    |           |            |                         |             |          |          |
|                                                                                                    |                                                                                                    | されると、ID(アドレス)の変更が完了                      |           |            |                         |             |          |          |
| ▲ 登録情報確認                                                                                           | 登録/更新しました。                                                                                                    |                                          |           |            |                         |             |          |          |
|                                                                                                    |                                                                                                    |                                          |           |            |                         |             |          |          |
|                                                                                                    | お知らせ一覧                                                                                                    |                                          |           |            |                         |             |          |          |
|                                                                                                    | 表示 0 to 0 of 0 entries                                                                                                  |                                          |           |            |                         |             |          |          |
|                                                                                                    | No. 日19                                                                                                    | お知らせ                                     |           |            |                         |             |          |          |
|                                                                                                    |                                                                                                    |                                          |           |            |                         |             |          |          |
| ※今後は先はと人力した、<br>ご自身のアドレスにてログ                                                                       | イントアください                                                                                                    | ■ 料金を確認する                                |           |            |                         |             |          |          |
| (パスワードは、供給開始のお知ら                                                                                   | マン してくたという                                                                                                    | ·<br>··································· |           |            |                         |             |          |          |
|                                                                                                    |                                                                                                    | ▲ 登録情報を確認・変更する                           |           |            |                         |             |          |          |
|                                                                                                    |                                                                                                    |                                          |           |            |                         |             |          |          |
|                                                                                                    |                                                                                                    |                                          |           |            |                         |             | -        | -        |
|                                                                                                    | 场合                                                                                                    |                                          |           | ŧ          | ŵ                       | £_≡         | Ē        |          |
| ミカワシヨウジ                                                                                            |                                                                                                    |                                          |           |            | 722                     | アル          | コグアウ     | Þ        |
| ()))<br>∎ тор 1 ссе⁄у                                                                              | ックすると、現在の画                                                                                                    | 面になる                                     |           |            |                         |             |          |          |
| ■ 料金確認                                                                                             |                                                                                                    |                                          |           |            |                         |             |          |          |
| ▲ 登録情報確認                                                                                           |                                                                                                    |                                          |           |            |                         |             |          |          |
|                                                                                                    | 啓録情報を確認・                                                                                                    | 変更する                                     |           |            |                         |             |          |          |
|                                                                                                    | 登録内容                                                                                                    |                                          |           |            |                         |             |          |          |
|                                                                                                    | ※は必須項目です                                                                                                    |                                          |           |            | 1.4.7                   |             |          |          |
|                                                                                                    | ログインID(メールア<br>ドレス)※                                                                                                    | a@b.com                                  |           | .9-        | r & /                   |             |          |          |
|                                                                                                    | ※登録されている内容<br>は非表示にしていま                                                                                                 | 半角英数字8文字以上                               |           |            |                         |             |          |          |
|                                                                                                    | g。<br>パスワード(確認用)                                                                                                    | ③ 確認の                                    | ため        | 、 も -      | う一度                     | 入力          |          |          |
|                                                                                                    |                                                                                                    |                                          | 押す        |            |                         |             |          |          |
|                                                                                                    | <ul> <li>登録内容</li> <li>※は必須項目です</li> <li>ログインID(メールアドレス)※</li> <li>パスワード</li> <li>※登録されている内容<br/>は非表示にしています。</li> </ul> | a@b.com<br>2 希望の<br>半角英数字8文字以上<br>3 確認の  | )パス<br>ため | 、ワー<br>ま、- | <mark>ドをノ</mark><br>う一度 |             |          |          |

| ② パフロードを亦再し                                  |                     |      |       |               |                |     |     | -    |   |
|----------------------------------------------|---------------------|------|-------|---------------|----------------|-----|-----|------|---|
|                                              |                     |      |       | $\mathcal{P}$ | Ð              | 20  | ເ∕≡ | Ē    |   |
| ミカワシヨウジ<br>(力)                               |                     |      |       |               |                | ב⊒⊽ | アル  | ログアウ | ▶ |
| ТОР                                          |                     |      |       |               |                |     |     |      |   |
| <ul> <li>Ⅲ 料金確認</li> <li>▲ 登録情報確認</li> </ul> | 登録情報確認              |      |       |               |                |     |     |      |   |
|                                              | 登録情報を確認・変更          | する   |       |               |                |     |     |      |   |
|                                              | 登録内容                |      |       |               |                |     |     |      |   |
|                                              | ログインID(メールア<br>ドレス) | .com |       |               |                |     |     |      |   |
|                                              | 129-1               |      | こ更新展る | ⑤ 更新を押        | 1 <del>]</del> |     |     |      |   |
|                                              |                     |      |       |               |                |     |     |      |   |
| ② パフロードを亦再し                                  |                     |      |       |               |                |     |     | _    |   |
|                                              |                     |      |       |               | Ð              | to  | ₹2  | Ē    |   |
| ミカワシヨウジ<br>(力)                               |                     |      |       |               |                | 7== | ュアル | ログアウ | 1 |

| TOP      |                                                   |  |
|----------|---------------------------------------------------|--|
| ⊨ 料金確認   | 登録情報確認                                            |  |
| ▲ 登録情報確認 | ⑥ ページが変わり 登録/再新されたと表示                             |  |
|          | 登録情報を確認・変更する                                      |  |
|          | 登録/更新しました。<br>※今後は、先ほど登録した、ご自身のパスワード              |  |
|          | 登録内容         にてログインしてください。                        |  |
|          | ※は必須項目です                                          |  |
|          | ログインID (メールア<br>ドレス) ※ a@b.com                    |  |
|          | パスワード<br>※登録されている内容<br>は非表示にしていま 半角英数字8文字以上<br>す。 |  |
|          | パスワード (確認用)                                       |  |
|          | Q 確認 戻る                                           |  |